1、点击 CSDN 专属通道 https://t.csdnimg.cn/CzP0。

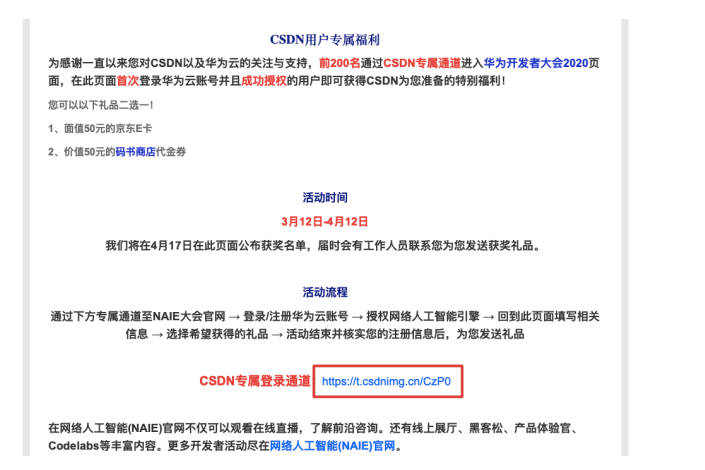

2、进入 NAIE 大会官网点击右上角登录按钮。

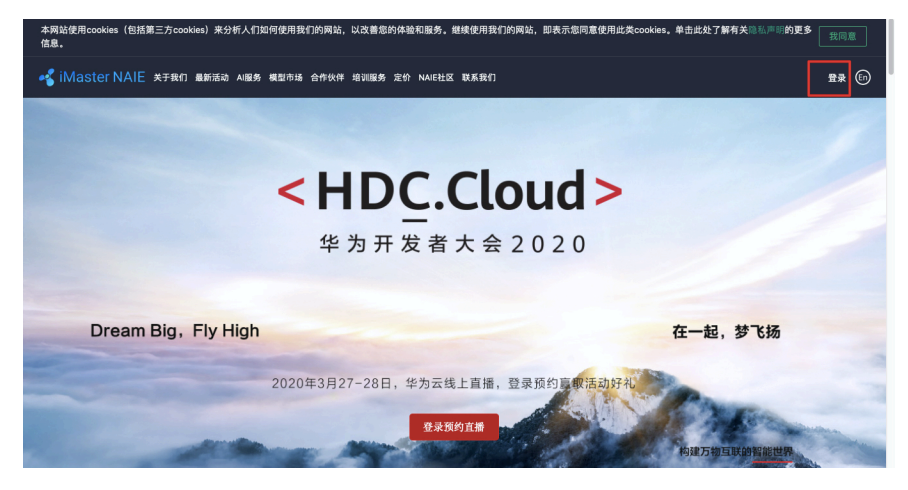

3、注册或登录您的华为云账号。

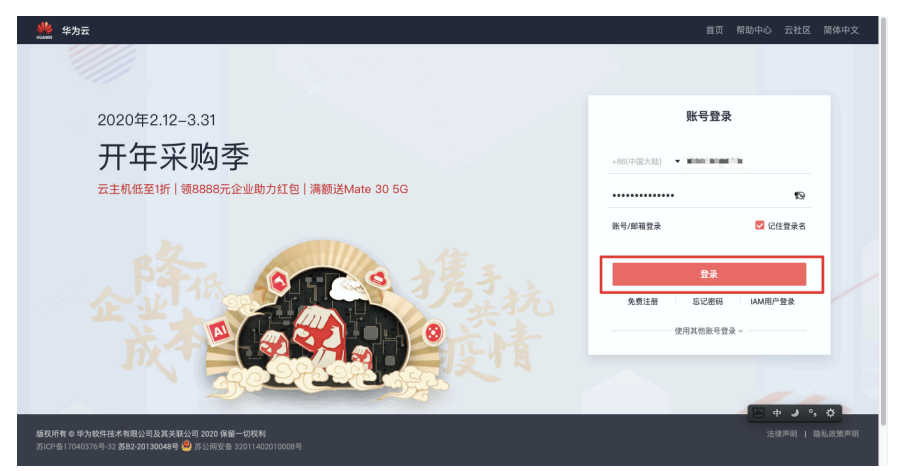

4、进入授权页面,点击【授权并继续】。

| 访问授权                                               |  |
|----------------------------------------------------|--|
| 您正在使用华为云账户访问网络人工智能引擎,请确认授权平台获得以下权限:<br>获缅你的账号名和用户名 |  |
| 授权后表明您已同意隐私政策声明                                    |  |
| 授权并继续 取消                                           |  |
|                                                    |  |
|                                                    |  |
|                                                    |  |
|                                                    |  |
| ©2019 华为软件技术有限公司                                   |  |

## 5、页面在登录状态后跳转回 NAIE 大会官网即为授权成功。

![](_page_1_Picture_2.jpeg)

6、**返回活动页面 <u>https://t.csdnimg.cn/DnAk</u>填写信息,以便我** 们核实您的登录信息。